## viを使っての編集

v i はコマンドラインエディタです。初めて使う学生が大半だと思います。

長所:

- ※ GUIが起動できない「トラブル時」でも起動ファイルの編集などができるため、シ ステムをセットアップしたり、クラッシュしたシステムを復旧したりする際にも、活 用できる。
- ※ キーボード以外を使用しないため、マウス操作のために指を離すことがなく、キー操作だけで「コピー&ペースト」などが可能なため、慣れてくるとマウスを使うキー入力よりもさらに高速なファイル編集が可能となる。

短所:

※ 頭の中で「編集中の状態」をある程度把握していないと、うまく操作できない。

という長所、短所があります。

ここでは、キーボードを日本語対応する操作を前提に、viの使用方法を説明します。

まず、root でログインします。<u>root</u>と入力してから<u>[Enter]</u>を押してください。 以下、コマンド入力する時には、最後に必ず[Enter]を押します。(いちいち書きません。)

次に、<u>cd /usr/src/kernel/keymaps</u>

で、ソースコードの、keymaps のディレクトリに移動します。

| ここで、Lsと入力して                                       |                                           |                                            |                                         |                           |  |  |  |  |  |  |
|---------------------------------------------------|-------------------------------------------|--------------------------------------------|-----------------------------------------|---------------------------|--|--|--|--|--|--|
| Minix Release 2 Version 0.4                       |                                           |                                            |                                         |                           |  |  |  |  |  |  |
| bochs-minix.<br># <u>cd ∕usr∕s</u> r              | local.net login<br>c/kernel/keyma         | n: root<br>ps                              |                                         |                           |  |  |  |  |  |  |
| # ls<br>Makefile<br>french.src<br>genmap.c<br># _ | german.src<br>italian.src<br>japanese.src | latin-am.src<br>olivetti.src<br>polish.src | scandinavn.src<br>spanish.src<br>uk.src | us-std.src<br>us-swap.src |  |  |  |  |  |  |

ディレクトリの中身を見てみます。ドイツ語、スカンジナビア語、フランス語など様々な 言語に並んで、japanese.src があることに気づきます。

ここで、ひとつ上のディレクトリ(/usr/src/kernel)に移動します。<u>cd</u>...と入力します。

| #ls          |              |              |                |              |
|--------------|--------------|--------------|----------------|--------------|
| Makefile     | german.src   | latin-am.src | scandinavn.src | us-std.src   |
| french.src   | italian.src  | olivetti.src | spanish.src    | us-swap.src  |
| genmap.c     | japanese.src | polish.src   | uk.src         |              |
| # cd         |              |              |                |              |
| # ls         |              |              |                |              |
| 3c503.c      | driver.h     | main.c       | pci_table.c204 | sb16_dsp.c   |
| 3c503.h      | drvlib.c     | memory.c     | pci_via.h      | sb16_mixer.c |
| Makefile     | drvlib.h     | misc.c       | printer.c      | sconst.h     |
| aha1540.c    | esdi_wini.c  | mpx.s        | proc.c         | start.c      |
| assert.h     | exception.c  | mpx386.s     | proc.h         | system.c     |
| at_wini.c    | fatfile.c    | mpx88.s      | protect.c      | table.c      |
| bios_wini.c  | floppy.c     | ne2000.c     | protect.h      | tty.c        |
| clock.c      | glo.h        | ne2000.h     | proto.h        | tty.h        |
| console.c    | i8259.c      | pci.c        | pty.c          | type.h       |
| const.h      | kernel.h     | pci.c204     | rs232.c        | wdeth.c      |
| dmp.c        | keyboard.c   | pci.h        | rt18029.c      | wdeth.h      |
| dosfile.c    | keymaps      | pci_amd.h    | rt18139.c      | xt_wini.c    |
| dp8390.c     | klib.s       | pci_intel.h  | rt18139.c204   |              |
| dp8390.h     | klib386.s    | pci_sis.h    | rt18139.h      |              |
| driver.c     | klib88.s     | pci_table.c  | sb16.h         |              |
| # vi keyboar | d.c_         |              |                |              |

<u>ls</u>と入力すると、ファイル名がリスト表示されます。

ここで、keyboard.c というソースファイルを編集します。

<u>vi keyboard.c</u> と入力します。

v i では、「文字入力モード」と、「移動・編集モード」を相互に切り替えて使いますが、 画面上には「どちらのモード」になっているかが表示されません。つまり、頭の中でこの 相互を切り替えることになります。

vi

| 😵 Bochs for Windows - Display                                                                                                    |  |
|----------------------------------------------------------------------------------------------------|--|
|                                                                                                    |  |
| /* Keyboard driver for PC's and AT's.<br>* Changed by Marcus Hampel (04/02/1994)<br>* - Loadable keymaps<br>*/                                                                                                    |  |
| <pre>#include "kernel.h" #include <termios.h> #include <signal.h> #include <unistd.h> #include <unistd.h> #include <minix callnr.h=""> #include <minix com.h=""> #include <unist keymap.h=""> #include "tty.h" #include "keymaps/us-std.src"</unist></minix></minix></unistd.h></unistd.h></signal.h></termios.h></pre> |  |
| /* Standard and AT keyboard. (PS/2 MCA implies AT throughout.) */<br>#define KEYBD                                                                                                    |  |

わかりにくいですが、左上にカーソル(\_)が現れています。

このカーソルを移動させるためには、j、k、l、hのキーを使うか、または、慣れてい ない場合には上下左右のカーソルキーを使用します。

jを14回押して、14行下に移動します。

または、<u>14</u>」と入力します。(入力した文字は画面に表示されません。)こうすると、一気 に14行下にジャンプします。

下向き矢印を14回押しても構いません。

次に、<u>1のキーを18回</u>押して右に移動します。

または、右向き矢印キーを18回押します。

すでに気づいている学生がいると思いますが、<u>18し</u>と入力しても右に18文字移動します。 さらに簡単な方法があります。wのキーを押すと「ワード」単位で右に移動しますから、 wを5回押しても同じ位置に移動します。<u>5w</u>と入力しても同じです。

こうして移動すると、カーソルが以下の位置に移動しているはずです。

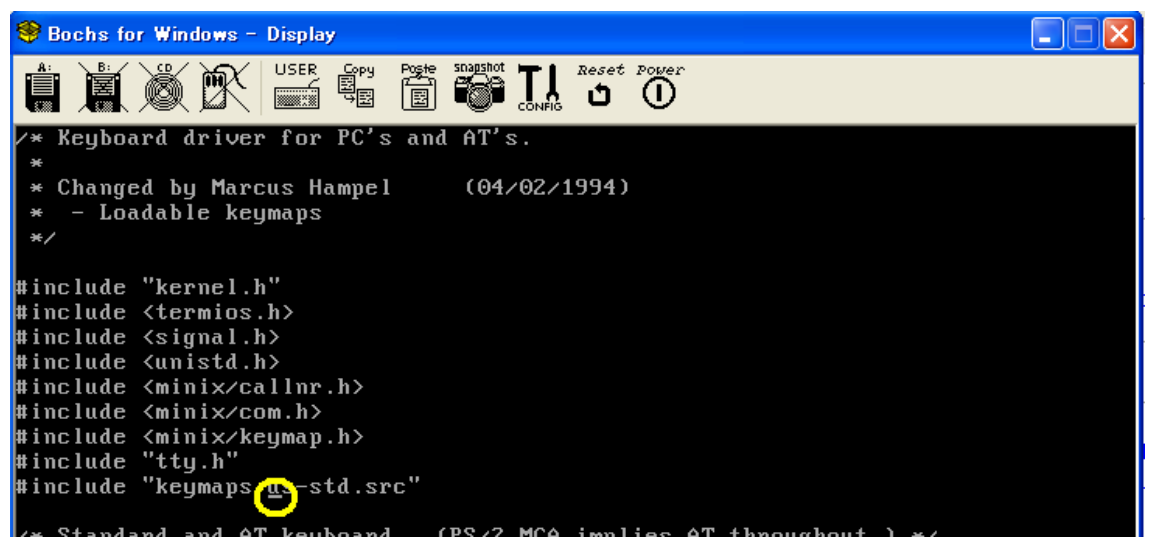

ここで、us-std と書かれている文字を削除します。カーソル位置の文字を1文字削除する キーは、<u>x</u>です。つまり、xを6回押すと、このus-stdの部分が削除されます。 <u>6x</u>と入力しても、同じ結果になります。 別の方法もあります。dw と入力すると「ワード単位」での削除になりますから、ここでは、

**dw** を3回繰り返す(**dwdwdw** と入力する)と、**us**-std の部分が消えます。<u>3dw</u>でも同様 に、3ワードが削除され、**us**-std が削除されます。

うっかり消してしまった場合には、<u>u</u> (undo;アンドゥ)を押すと、一操作のみでしたら取り 消すことができます。

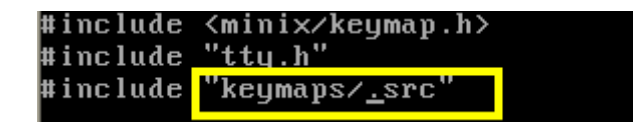

ここで画面は上のようになっているはずです。

今度は、この位置に <u>iapanese</u>を入力します。

ここで、これまでの「移動・編集モード」から、「文字挿入モード」に切り替えます。

「文字挿入モード」に切り替えるには、<u>i</u>(insert)のキーを押します。「文字挿入モード」 から抜け出すには、<u>**LESC1**</u>のキーを押します。

ー旦、<u>i</u>のキーを押して、モードを切り替えてから<u>japanese</u>と入力し、<u>ESC</u>で「挿入モ ード」から抜け出します。(<u>ESC</u>キーは、画面左上にあります。)

ここでは、入力した内容を画面でも見ることができます。

#include <minix/callnr.h>
#include <minix/com.h>
#include <minix/keymap.h>
#include "tty.h"
#include "tty.h"
#include "keymaps/japanese.src"
/\* Standard and AT keyboard. (PS/2 MCA implies A
#define KEYBD 0x60 /\* I/O nort for k
無事入力されると、上記のようになっているはずです。

ここで、今度は「編集した内容」を保存します。

viエディタを「コマンド入力」モードに切り替えます。

コマンド入力に切り替えるためには、「<u>・</u>」のキーを押すのですが、現時点ではまだキーボ ードが日本語対応になっていません。つまり、「:」のキーは本来の日本語の位置とは別の 場所にあります。

us-std キーボードの「:」が日本語キーボードのどの位置に対応するかと言えば、「<u>+</u>」の キーです。MINIX にログインするときに、=の入力で「<u>^</u>」のキーを押しましたが、「:」 を入力するためには、「+」のキーを押さなければなりません。つまり、シフトを押しなが ら「;」のキー(Lのキーの右隣です)を押すと、画面に「:」が表示されます。

次に、ファイルの「上書き保存」のコマンド(<u>w</u>)入力し、(一旦ここで、ENTER して保 存してから、改めて「:」を押しても構いませんが、)引き続き「viの終了」コマンド(<u>q</u>) を押します。

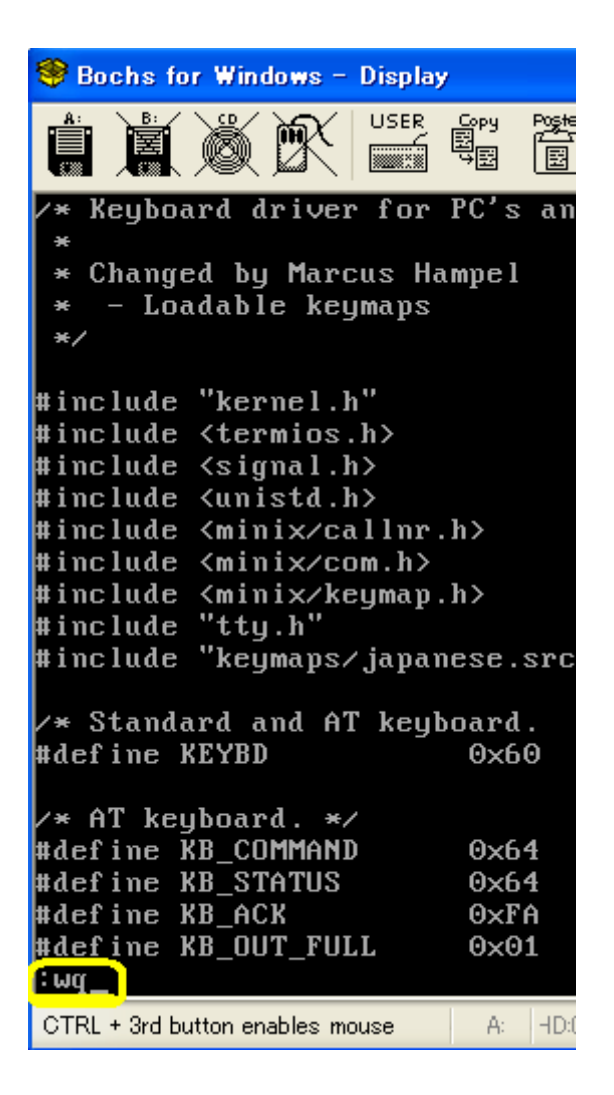

画面では、上のようになります。「:」を受け付けると、「コマンド入力行」は画面左下に 表示されます。そこで、画面で確認しながらwqなどを入力します。

無事終了すると、「<u>#</u>」(MINIX の root モードでのプロンプト)が表示されます。

| #define<br>#define<br>#define<br>:wq<br># | KB_STATUS<br>KB_ACK<br>KB_OUT_FULL | 0xi<br>0xi<br>0xi |
|-------------------------------------------|------------------------------------|-------------------|
| CTRL + 3rd F                              | utton enables mouse                | A.                |

さて、ここでコンパイルです。

<u>cd ../tools</u> と入力して、ひとつ上のフォルダに移動し、<u>make</u> と入力します。そうす ると、コンパイルが開始されます。

| ∕* AT keyboard. *⁄              |          |            |
|---------------------------------|----------|------------|
| #define KB_COMMAND              | 0x64     | /* I/O     |
| #define KB_STATUS               | 0x64     | /* I/O     |
| #define KB_ACK                  | 0×FA     | ∕∗ key     |
| #define KB_OUT_FULL             | 0×01     | ∕* sta     |
| : ազ                            |          |            |
| # <u>cd∕tools</u>               |          |            |
| # make                          |          |            |
| cđ/kernel && exec mal           | ke –     |            |
| exec cc -c -l/usr/inclu         | de mpx.s |            |
| exec cc -c -l/usr/inclu         | de start | . C        |
| exec cc -c -l/usr/inclu         | de prote | ct.c       |
| exec cc -c -l/usr/inclu         | de klib. | s          |
|                                 |          |            |
| CTRL + 3rd button enables mouse | A: HD:0+ | MICD:0-S N |

コンパイルが開始されると、上記のように「コンパイルの途中経過」が表示されます。 これが、結構時間がかかりますので、授業開始の際に、us-std の状態のままで一旦「コン パイル」を実行するように指示を出すかも知れません。授業中の指示に従ってください。 (聞いていない場合には、20分くらいコンパイルが終わるのをじっと待つこともありま すから、聞いていなかった自分が悪いと思ってあきらめて下さい。)

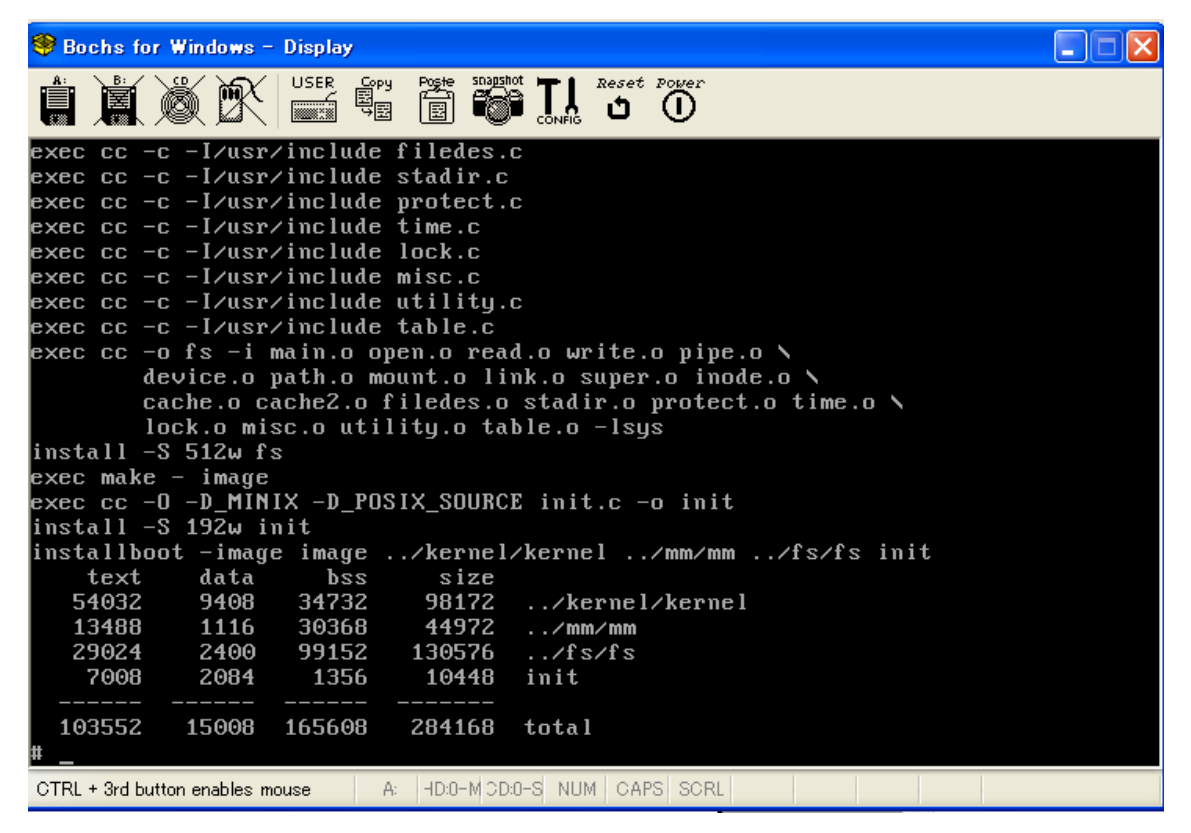

コンパイルが完了すると、上のような画面になっているはずです。

ここで、<u>cp image /minix/2.0.4</u> と入力します。

コマンドの意味は、今コンパイルしたばかりの「OS のバイナリーイメージ(<u>image</u>)のフ ァイルを、<u>/minix</u>というディレクトリの下の 2.0.4 というファイルにコピーする、」です。 ここで、2.0.4 というファイルはすでに存在しています。が、MINIX の OS では、「上書き」 についての警告は一切ありません。

一旦、システムを抜け出します。

<u>shutdown -h now</u>

と入力します。

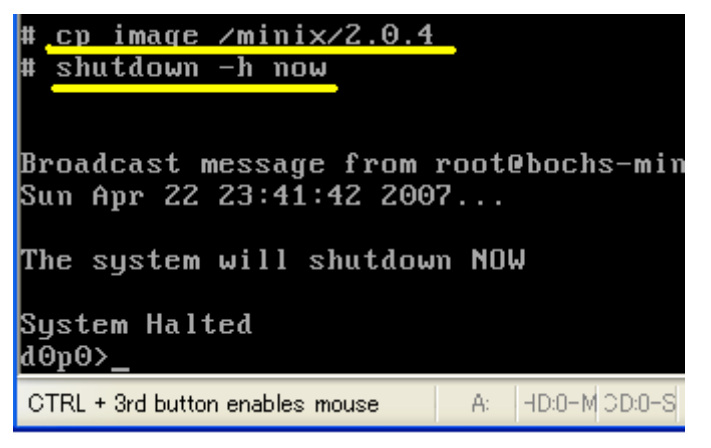

(この状態で、POWER のボタンを押して、仮想コンピュータの電源を切ると、次にブートした際に、「ふだんと違うメッセージ」は表示されません。)

| 😻 Bochs for Windows – Display |     |      |      |                               |              |          |      |        |  |  |
|-------------------------------|-----|------|------|-------------------------------|--------------|----------|------|--------|--|--|
|                               | Í   |      | USER | Copy<br>E<br>D<br>D<br>D<br>E | Post<br>IIII | snapshot |      | Reset  |  |  |
| 1348                          | 8 : | 1116 | 3036 | 58                            | 449          | 72       | / mn | n∕mm ∖ |  |  |
| 2902                          | 4 2 | 2400 | 9915 | 52                            | 1305         | 76       | ∕fs  | s∕fs   |  |  |

ここで、boot と入力します。

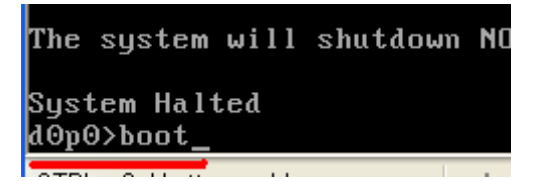

これで起動したら、root でログインした後で、日本語キーボードのままの文字が表示されていることを確認してください。

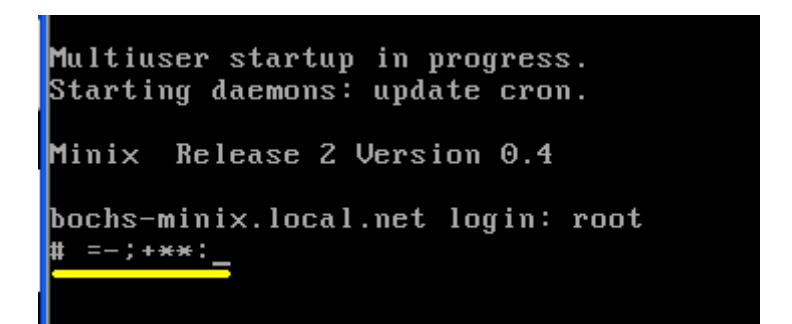

この、キーボードの配置変換の切り替えが完了したら、第3回の課題はOKです。

## おまけ「ビープ音の停止について」

v i の編集などで、パソコンによっては大音量でビープ音が鳴ったことと思います。カー ソルが移動できない状態で左向きのキーを押したり、コマンドエラーなどがある度に、ビ ープ音が鳴動して、操作が一時停止していたと思います。

これが「うっとうしい」場合には、以下のような方法で beep を停止できます。

<u>cd /usr/src/kernel</u>

で、カーネルのソースコードのページにジャンプする。

<u>vi console.c</u>

で、コンソール端末の処理プログラムファイルを開く。

<u>:712</u>

と入力して、712行目にジャンプする。 #include "tty.h"

#include "proc.h" :712\_

以下のような、beepの処理関数(java で言うメソッド)が表示されます。

ここでは、outb で「音を出す」というコマンドを直接ハードウェアコントローラに送って います。このコマンドの中身を調べるためには、周辺LSIチップのコマンド一覧表を参 照しなければなりません。

つまり、この次元の「プログラム」は、コンピュータのハードウェアをダイレクトに管理 しているために、Windows などの端末で「音を出さない」設定をいくら行っても、まった く効果がないのです。Windows などをまったく介在させずに、直接システムの「ビープ音 源」に音を出させています。

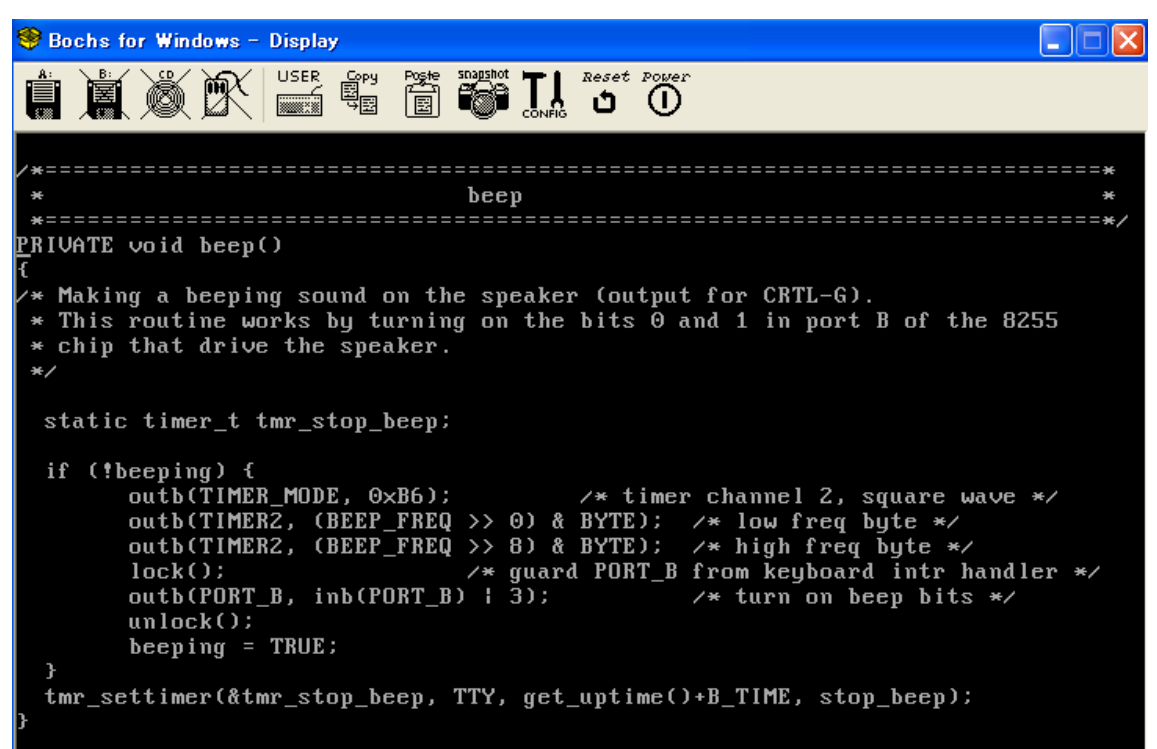

BEEP\_FREQ を変更して、音の出る時間を短くする、という「テクニック」もありますが、 ここでは大胆に、ビープそのものを停止してしまいましょう。

```
PRIVATE void beep()
\prime st Making a beeping sound on the speaker (output fo
* This routine works by turning on the bits 0 and
 * chip that drive the speaker.
*/
 static timer_t tmr_stop_beep;
 return;
 if (!beeping) {
       outb(TIMER_MODE, 0×B6);
                                     /* timer ch
       outb(TIMER2, (BEEP_FREQ >> 0) & BYTE);
                                             /*
       outb(TIMER2, (BEEP_FREQ >> 8) & BYTE);
                                             /*
                              /* guard PORT B fro
       lock();
       outb(PORT_B, inb(PORT_B) | 3);
                                             1*
       unlock();
       beeping = TRUE;
 3
 tmr_settimer(&tmr_stop_beep, TTY, get_uptime()+B_
```

if のプログラム本体の記述が始まる前に、return;を入れてしまって、何もしないように

してしまうのです。

まずは、これで、MINIX システムが「静かに」なります。

(特に、これをやっておかないと、電車の中で大ひんしゅくを買うことになります。)

最後に cp image /minix/2.0.4 と入力するのは、キーボードの切り替えと同様です。

## \_\_(アンダースコア)と' | '(縦棒)のキー割付

大学の PC では、上記の編集だけで\_(アンダースコア)や、'|'縦棒、および\(バッ クスラッシュ)が使えるようになっているようですが、私のノート(ばかりではなく、大 半のノートパソコン)では、うまく縦棒やバックスラッシュなどの重要な文字が表示でき ません。

かなり強引ですが、これらの割付を別のキーに行います。 いわゆる「パッチ」(つぎあて)をあてる方法ですが、viの使用方法の練習だと思ってこの 方法で行ってください。

<u>cd /usr/src/kernel/keymaps</u>でディレクトリを移動し、 <u>vi japanese.src</u>で、日本語キー割り当てのファイルを開く。

/125 と入力して、ファイル中の 125 という文字列を検索する。

| *                             | scan-code                                   | keytop               | effect in this keymap  |
|-------------------------------|---------------------------------------------|----------------------|------------------------|
| *                             | 112(0x70)                                   | KANA                 | ( ignored )            |
| *                             | 115(0x73)<br>121(0x79)                      | BackSlash<br>HENKAN  | mapped to 'NN' and '_' |
| *                             | 123(0x78)                                   | MU-HENKAN            | (ignored)              |
| *<br>*/                       | <u>1</u> 25(0x7D)                           | YEN                  | mapped to 'N' and 'I'  |
| #if<br>#erro<br>#end∶<br>∕125 | (NR_SCAN_CODES !=<br>or NR_SCAN_CODES<br>if | • 0x80)<br>mis-match |                        |
| CTRL ·                        | + 3rd button enables mouse                  | A: HD:0-MICD:0       | S NUM CAPS SCRL        |

最初はまず、プログラム先頭部のコメントの125にジャンプする。次を検索するために 「<u>n</u>」(next)のキーを押す。

直接的には、[\_\_]も、[|]も、[\]も、画面からは入力できないので、すでにファイルの中 に記載されているところからコピーを持ってくることにします。

| 🥮 Bochs for Windows – Display |          |                |           |           |          |            |                    |              |                |                    | - 🗆 🗙 |   |
|-------------------------------|----------|----------------|-----------|-----------|----------|------------|--------------------|--------------|----------------|--------------------|-------|---|
|                               |          |                | R         | JSER Copy | Poste si |            | ∣ <sup>Reset</sup> |              |                |                    |       |   |
| ∕*11                          | 2 -      | KANA           | */        | Θ,        |          | Э,         | Θ,                 | Θ,           | Θ,             | Θ,                 |       |   |
| /*11                          | 3 -      | ???            | */        | 0,        |          | 9,         | Θ,                 | Θ,           | 0,             | Θ,                 |       |   |
| <b>/</b> *11                  | 4 –<br>F | 7.77           | */        | <u> </u>  | <u>,</u> | 9.<br>, ,  | <u>0</u> .         | 0.<br>. / \  | 0.             |                    | 1.5   |   |
| (*11                          | 5 -      |                | */        |           |          | _ '        | HU N               | N J,HU       | N J,HU         | , u                | _ ',  | J |
| /*11<br>/¥11                  | 0<br>7 - | · · · ·<br>777 | */        | 0,<br>0   |          | ວ,<br>ຈ    | 0,<br>0            | 0,<br>0      | 0,<br>0        | о,<br>0            |       |   |
| /*11                          | ,<br>8 – | 777            | */        | 0,<br>0.  |          | 9,<br>9.   | ο,<br>ο.           | Θ,           | 0,<br>0.       | Θ,                 |       |   |
| /*11                          | 9 –      | ???            | ¥/        | Ő,        |          | 9,<br>9,   | Õ,                 | Õ,           | Θ,             | Õ,                 |       |   |
| ∕*12                          | 0 -      | ???            | */        | Θ,        |          | э,         | Θ,                 | Θ,           | Θ,             | Θ,                 |       |   |
| ∕ <b>∗</b> 12                 | 1 -      | HENKAN         | */        | Θ,        |          | э,         | Θ,                 | Θ,           | Θ,             | Θ,                 |       |   |
| ∕*12                          | 2 -      | ???            | */        | Θ,        |          | э,         | Θ,                 | Θ,           | Θ,             | Θ,                 |       |   |
| /*12                          | 3 -      | MU-HEN         | IXAN∗∕    | · 0,      |          | 9,         | Θ,                 | Θ,           | 0,             | Θ,                 |       |   |
| /* <u>1</u> 2                 | i<br>5 - | YEN            | */        |           | N.,      | ),<br>' ', | 0,<br>A('\         | 0,<br>N'),A( | 0,<br>'\\'),A( | :'I'), <u>č</u> (' | NY),  |   |
| /*12<br>/*12                  | 0<br>7 - | ···<br>777     | */        | 0,<br>0   |          | ວ,<br>ຈ    | 0,<br>0            | 0,<br>0      | 0,<br>0        | 0,<br>0            |       |   |
| }:                            | •        |                | ~/        | 0,        |          | <i>.</i> , | 0,                 | 0,           | 0,             | 0                  |       |   |
| ~                             |          |                |           |           |          |            |                    |              |                |                    |       |   |
| ~                             |          |                |           |           |          |            |                    |              |                |                    |       |   |
| ~                             |          |                |           |           |          |            |                    |              |                |                    |       |   |
| ~                             |          |                |           |           |          |            |                    |              |                |                    |       |   |
| ~                             |          |                |           |           |          |            |                    |              |                |                    |       |   |
| ~                             |          |                |           |           |          |            |                    |              |                |                    |       |   |
| /125                          |          |                |           |           |          |            |                    |              |                |                    |       |   |
| CTRL                          | + 3rd    | button ena     | bles mou: | se A      | HD:0-M   | DD:0-S N   |                    | SISCRE       |                |                    |       |   |

[w] (ワードジャンプ)を4回押して、'\\',の部分まで、カーソルを移動させる。
 次に、[<u>dw</u>] (ワード削除)を行って、この部分を削除し、次に[<u>u</u>] (undo; 取り消し)して、
 削除した部分を元に戻す。

(dw と u) は、必ずワンセットで行ってください。元に戻らなくなります。 削除してから元に戻す、とは、何のためにこんな無駄な操作を行ったかと言えば、「削除」 した際に「削除」した部分が「コピーバッファー」に取り込まれるため、次から「貼り付 け」が可能になるためです。

ー時削除しただけだと、以下のようになっています。このままにしないように、気をつけて下さい。

| V * 1        | .66 | _ | 111      | */   | υ,           | υ,            | υ,            | υ,       | υ,       | υ,            |
|--------------|-----|---|----------|------|--------------|---------------|---------------|----------|----------|---------------|
| ∕×1          | .23 |   | MU-HENKA | λN×∕ | Θ,           | Θ,            | Θ,            | Θ,       | Θ,       | Θ,            |
| <u>/ × 1</u> | 74  | _ | 777      | × /  | <u>0</u>     | 0             | <u>ه</u>      | <u>0</u> | 0        | <u>0</u>      |
| <b>*</b> *1  | .25 |   | YEN      | */   | <u>'</u> i', | A('NN'),      | Α('\\\'),     | A('l'),  | C('NY'), |               |
| <b>}</b>     | 26  |   |          |      | 0.           | <del>0.</del> | <del>0.</del> | 0.       | 0.       | <del>0.</del> |
| ∕×1          | .27 |   | ???      | */   | 0,           | Θ,            | Ō,            | Ō,       | Θ,       | Θ             |
| };           |     |   |          |      |              |               |               |          |          |               |

次に、/27と入力して27の文字列を検索させ、([n](次)も使いながら、)27のコー ドにジャンプします。

ここの、A('['], の部分を、'\\' に置き換えます。[A]の左側にカーソルを移動させて、 [p]のキー (ペースト)を押します。そうすると、上記の「削除+undo」を行った際にコピ ーバッファーに取り込まれた'\\'の文字列がここに挿入されます。

| <b>/</b> * | 24 - 'o'   | */ | L('o'), | 'O',         | A('o'), A('o'), A('O'), C('O'),        |
|------------|------------|----|---------|--------------|----------------------------------------|
| /*         | 25 – 'p'   | */ | L('p'), | 'P',         | A('p'), A('p'), A('P'), C('P'),        |
| /*         | 26 - '@'   | */ | '@',    | , <b>,</b> , | A('@'), A('@'), A('`'), C('@'),        |
| /*         | 27 - '['   | */ | '[',    | '{',         | 'NN', _A('['), A('['), A('{'), C('['), |
| /*         | 28 - Enter | */ | C('M'), | C('M');      | онс полонс полонс полособля            |
| /*         | 29 - Ctrl  | */ | CTRL,   | CTRL,        | CTRL, CTRL, CTRL, CTRL,                |
| /*         | 30 - 'a'   | */ | L('a'). | 'A'.         | A('a'), A('a'), A('A'), C('A'),        |

この状態の画面の一部です。左右両側の<u>[Alt]</u>キーに対応させるために、もう一度この<u>[p</u>] のキーを押す操作を行い、次に、A['['], A['['],を[x]のキーで削除して、以下のよう な表示にします。

| /* | 25 - | · 'p'  | */ | L('p'), | 'P',       | A('p'),    | A('p'),                   | A('P'),                   | С('Р'),                 |
|----|------|--------|----|---------|------------|------------|---------------------------|---------------------------|-------------------------|
| /* | 26 - | · '@'  | */ | '@',    | , s.,<br>, | A('@'),    | A('@'),                   | A('`'),                   | C('@'),                 |
| ∕* | 27 - | · '['  | */ | '[',    | '{',       | 1111       | 1881                      | A('{'),                   | C('['),                 |
| /* | 28 - | Enter  | */ | C('M'), | C('M'),-   | CA (' M' ) | , <del>CA (' M' )</del> , | , <del>CA (' M' )</del> , | <del>. ( ' J' ) ;</del> |
| /* | 29 - | · Ctrl | */ | CTRL,   | CTRL,      | CTRL,      | CTRL,                     | CTRL,                     | CTRL,                   |
| /* | 30 - | · 'a'  | */ | L('a'), | 'A',       | A('a'),    | A('a'),                   | A('A'),                   | C('A'),                 |

再び、<u>/125</u>でファイル下部にジャンプして、今度は、<u>'--'</u>の部分で[<u>dw</u>][<u>u</u>]を実行して、 コピーバッファーに取り込み、/27 で画面上部に戻ってから、今度は A('{'},の部分を置 き換えます。

[p]を押して貼り付けを行ってから、A('{'},を削除します。27の行は、最終的に以下のようになります。

| /×         | 25 | 'p'   | */ | L('p'), | 'P',         | A('p'), | A('p'), | A('P'),   | С('Р'),           |
|------------|----|-------|----|---------|--------------|---------|---------|-----------|-------------------|
| /×         | 26 | '@'   | */ | '@',    | , <b>,</b> , | A('@'), | A('@'), | A('`'),   | С('@'),           |
| /×         | 27 | '['   | */ | '[',    | '{',         | 'NN' ,  | 1111    | 'l',      | <u>C</u> ('['),   |
| <b>∕</b> * | 28 | Enter | */ | C('M'), | C('M'),      | снет,   | снст л  | , снстту, | , <u>C</u> ('J'), |
| /*         | 29 | Ctrl  | */ | CTRL,   | CTRL,        | CTRL,   | CTRL,   | CTRL,     | CTRL,             |

同様の操作を繰り返して/115の行から、(\_\_)をコピーして、

| /*113 - ???<br>/*114 - ???<br>/*115 - '\\'<br>/*116 - ???<br>/*117 - ??? | */<br>*/<br>*/<br>*/ | 0,<br>0,<br>'\\',<br>0,<br>0, | 0,<br>0,<br>,_,<br>0,<br>0,<br>0, | 0,<br>0,<br>A('\\')<br>0,<br>0, | 0,<br>0,<br>,A('\\')<br>0,<br>0, | 0,<br>0,<br>,A('_')<br>0,<br>0, | 0,<br>0,<br>, C('_'),<br>0,<br>0, |
|--------------------------------------------------------------------------|----------------------|-------------------------------|-----------------------------------|---------------------------------|----------------------------------|---------------------------------|-----------------------------------|
| <u>/43</u> で、43律                                                         | <b>テ</b> 目に貼り        | 付けて、テ                         | モタの記述                             | 走(A(')                          | '), (A                           | ('))                            | ,を削除して以下                          |
| /* 40 - ':'<br>/* 41 - KANJI<br>/* 42 - 1. SH<br>/* 43 - '1'             | */<br>*/<br>IFT*/    | ν:,<br>Ο,<br>SHIFT,           | '*',<br>0,<br>SHIFT,              | A(':'),<br>0,<br>SHIFT,         | A(':'),<br>0,<br>SHIFT,          | A('*')<br>O,<br>SHIFT,          | , C('@'),<br>0,<br>SHIFT,         |

のように修正します。

この状態で、ファイルを保存([:]のキーでコマンドモードに切り替えて、<u>w</u>(write,) <u>q</u> (quit)を押し、ファイルを保存・終了)します。

| <b>/</b> * | 57 | _ |     | */               | • •    | · >` , | A(`.`), | A(`.`), | A(,>,)' | UC'@'J, |
|------------|----|---|-----|------------------|--------|--------|---------|---------|---------|---------|
| /*         | 53 |   | '/' | */               | '/',   | '?',   | A('/'), | A('/'), | A('?'), | С('@'), |
| /*         | 54 |   | r.  | SHIFT*/          | SHIFT, | SHIFT, | SHIFT,  | SHIFT,  | SHIFT,  | SHIFT,  |
| /*         | 55 |   | '*' | */               | '*',   | '*',   | A('*'), | A('*'), | A('*'), | С('@'), |
| 14         | 56 | - | AL] | ſ <del>×</del> / | ALT,   | ALT,   | ALT,    | ALT,    | ALT,    | ALT,    |
| : wa       | I  |   |     |                  |        |        |         |         |         |         |

この状態で、japanese.src は更新されていますが、このファイルを使用している keyboard.c がまだ古いために、ひとつ上のディレクトリにある keyboard.c に「タッチ」して、keyboard.c を新しくします。

<u>cd ..</u>

touch keyboard.c

ここで、

cd /usr/src/tools で、ディレクトリを移動し、

<u>make</u> でコンパイルを行います。

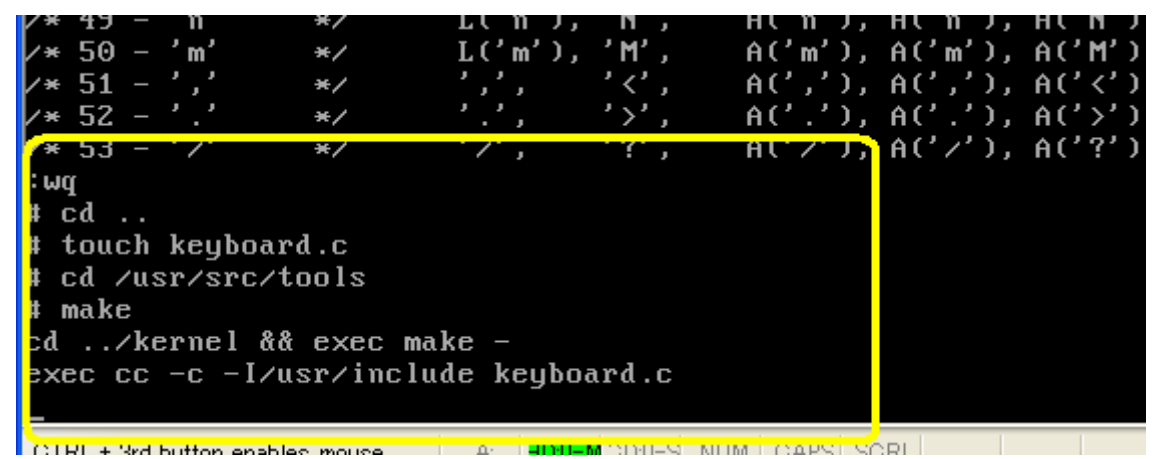

keyboard.c が touch によって強制的に更新されて、コンパイルが実行されます。 最後に <u>cp image /minix/2.0.4</u> と入力するのは、キーボードの切り替えと同様です。

この操作がうまくいくと、 Alt + [ で \ が、 Alt + ] で \_が、

Shift + Alt + [ で | が表示されます。

これで、ノートパソコンの日本語キーボードでも、MINIX にすべてのキー入力を行うことができます。

## vi使用での「復帰方法」について

上記の、「デリート+UNDO」で、コピーバッファーに文字列を取り込むというのは、高 速に操作するための技のひとつですが、慣れるまでは「予想外」の動作をすることになり ます。

そうした場合には、「ESC」を何度か押して「挿入モード」から抜け出し、あるいは、コ マンドを中断させて、

:q !

と入力します。

単に

: q

でも中断できますが、「ファイルが保存されていない」という理由で、以下のような

| #end if                                                        |  |
|----------------------------------------------------------------|--|
|                                                                |  |
| Use q! to abort changes, or wq to save changes                 |  |
| CTRL + 3rd button enables mouse A: HD/0-MICD/0-S NUM CAPS SCRL |  |

メッセージが表示されます。強制的に終了するには、q ! と入力すればよく、こうすれば、 誤ってファイルの上にごちゃごちゃと書き込んで壊してしまっても、復帰することができ ます。

もう一つの確実な方法は、vi で編集操作を行う前に、

<u>cp japanese.src japanese.src.org</u>

と入力して、これから編集するファイルを、<u>.org</u> (original 元々のファイル) にコピー しておくことです。

これならば、万一誤編集操作で japanese.src というファイルを壊してしまっても

cp japanese.src.org japanese.src

として、壊したファイルに、元々のファイルを上書きして元に戻すことが可能です。

さらに大技のバックアップとしては、Windows の上で minix.img を別ファイルにコピーし ておくことです。